## 1章 概要

#### 1. 電子調達システムの概要

#### 1-1 システムの構成

電子調達システムは、以下の表に示す2つのサービスで構成されています。

|   | サービス名    | 概要                                   |  |  |  |
|---|----------|--------------------------------------|--|--|--|
| 1 | 電子入札システム | 案件に対する質問、同等品、参加申請書、入札(見積)書などの提出、各種帳票 |  |  |  |
|   |          | の確認を行います。                            |  |  |  |
|   |          | ご利用いただくには「三重県電子調達システム(物件等)」の利用者登録を行っ |  |  |  |
|   |          | た後、システムにログインしていただく必要があります。           |  |  |  |
| 2 | 入札情報サービス | 案件の情報を検索します。                         |  |  |  |
|   | システム     | 利用登録の有無に関わらず、どなたでもご利用いただけます。         |  |  |  |

### 1-2 電子入札システムを利用するには

電子入札システムを利用するためには、二つの登録が必要になります。

## ①「利用登録申込」:書類の提出

三重県電子調達システム(物件等)利用登録の申込みが必要です。申込み手続きは書類 を提出していただきます。三重県より承認された事業者には三重県電子調達システム登 録確認書(新規)が発行されます。

## ②「電子入札システムの利用者登録」:システム上の登録

①で受け取った「登録確認書」に記載の事業者登録用ユーザ ID/パスワードを用いて、 事前に電子入札システムへの登録が必要です。IC カードを利用する方、少額物品・少額 役務(随意契約の案件のみ参加される場合)で IC カードを利用しない方も、利用者登録 が必要となります。

システムのログイン方法について、詳細は「1-3 電子入札システムのログイン方法 (P. 5)」をご確認ください。また、ICカードの登録については P. 15、少額物品・少額 役務用の ID/パスワードの登録については P. 22 をご覧ください。

## 1-3 電子入札システムのログイン方法

三重県電子調達システム(物件等)には、以下のとおり、2種類のログイン方法があります。

①ID/パスワードを使用したログイン ②ICカードを使用したログイン

②のログイン方法のどちらか一方または併用してお使いいただくことも可能です。
 ただし、ログイン方法には制限事項がありますので、ご注意ください。

| ログイン方法       | 概要                                        |
|--------------|-------------------------------------------|
| ①ID/パスワードを使  | ・ 対象業者について                                |
| 用したログイン      | 県内の事業者のみご利用いただけます。                        |
|              | (県外の事業者は、システムから入札に参加する際は必ず IC カードで        |
|              | ログインしていただく必要があります。)                       |
|              | ・ 参加できる案件の制限について                          |
|              | 入札方式が「随意契約」の案件のみ、ID/パスワードでログインしてご         |
|              | 参加いただけます。                                 |
|              | (ID・パスワードでログインした場合、「一般競争入札」の案件は表示         |
|              | されません。)                                   |
|              | ※ID/パスワードのログインのみご利用いただく(随意契約の案件のみ参        |
|              | 加される)場合は、 <u>IC カードを購入していただく必要はありません。</u> |
| ②IC カードを使用した | ・ 対象業者について                                |
| ログイン         | 県内業者・県外業者ともご利用いただけます。                     |
|              | ・ 参加できる案件の制限について                          |
|              | すべての入札方式の案件にご参加いただけます。                    |

登録区分に対する認証方式等については、次の表をご確認ください。

| 番 | 登録区分                                                              | 予定価格10万円以上随意契約限度<br>額以下の公募型電子競争見積<br>(地域要件の設定:県内・限定地域<br>内) |       | 予定価格10万円以上随意契約限度<br>額以下の公募型電子競争見積<br>(地域要件の設定:なし) |      | 予定価格が随意契約限度額超の<br>一般競争入札<br>(地域要件の設定:県内) |       | 予定価格が随意契約限度額超の<br>一般競争入札<br>(地域要件の設定:なし) |       |       |     |       |       |
|---|-------------------------------------------------------------------|-------------------------------------------------------------|-------|---------------------------------------------------|------|------------------------------------------|-------|------------------------------------------|-------|-------|-----|-------|-------|
| 号 |                                                                   | 目積合せ                                                        | 認証    | 方式                                                | 目積合せ | 認証                                       | 方式    | 入れの                                      | 認証    | 方式    | 入れの | 認証    | 方式    |
|   |                                                                   | の参加                                                         | ICカード | ID•PW                                             | の参加  | ICカード                                    | ID•PW | 参加                                       | ICカード | ID•PW | 参加  | ICカード | ID•PW |
| 1 | 県外本社の事業者で本社登録を行った<br>場合(県外本社の事業者で県外支店等<br>で行った場合も含む)              | ×                                                           | -     | _                                                 | ο    | 0                                        | Ι     | ×                                        | -     | -     | 0   | 0     | ×     |
| 2 | 県外本社の事業者で三重県内に支店<br>等があって県内支店等で登録を行った<br>場合<br>(契約締結権限等が支店等にある場合) | 0                                                           | 0     | 0                                                 | 0    | 0                                        | 0     | 0                                        | 0     | ×     | 0   | 0     | ×     |
| 3 | 県内本社の事業者で本社登録を行った<br>場合                                           | 0                                                           | 0     | 0                                                 | 0    | 0                                        | 0     | 0                                        | 0     | ×     | 0   | 0     | ×     |
| 4 | 県内本社の事業者で三重県内に支店<br>等があって県内支店等で登録を行った<br>場合<br>(契約締結権限等が支店等にある場合) | 0                                                           | 0     | 0                                                 | 0    | 0                                        | 0     | 0                                        | 0     | ×     | 0   | 0     | ×     |

#### 参考

| 随意契約限度額          |       |
|------------------|-------|
| 工事又は製造の請負(印刷製本等) | 400万円 |
| 物品等の購入           | 300万円 |
| 物件の借入            | 150万円 |
| 財産の売払い           | 100万円 |
| 物件の貸付け           | 50万円  |
| 上記以外 (業務委託等)     | 200万円 |

# 1-4 運用時間

三重県電子調達システム(物件等)のサービス利用期間は以下のとおりです。

|   | サービス名    | 運用時間                           |
|---|----------|--------------------------------|
| 1 | 電子入札システム | 利用時間 平日 8:00~20:00             |
|   |          | ※土日、祝日、12月29日~翌年1月3日まではサービスを停止 |
|   |          | しております。                        |
| 2 | 入札情報サービス | 利用時間 24時間ご利用いただけます。            |
|   | システム     | ※メンテナンス時間は除きます。                |

## 1-5 お知らせの提示について

システムに関するお知らせは、[三重県電子調達システム(物件等)]のトップページに順次掲載されます。

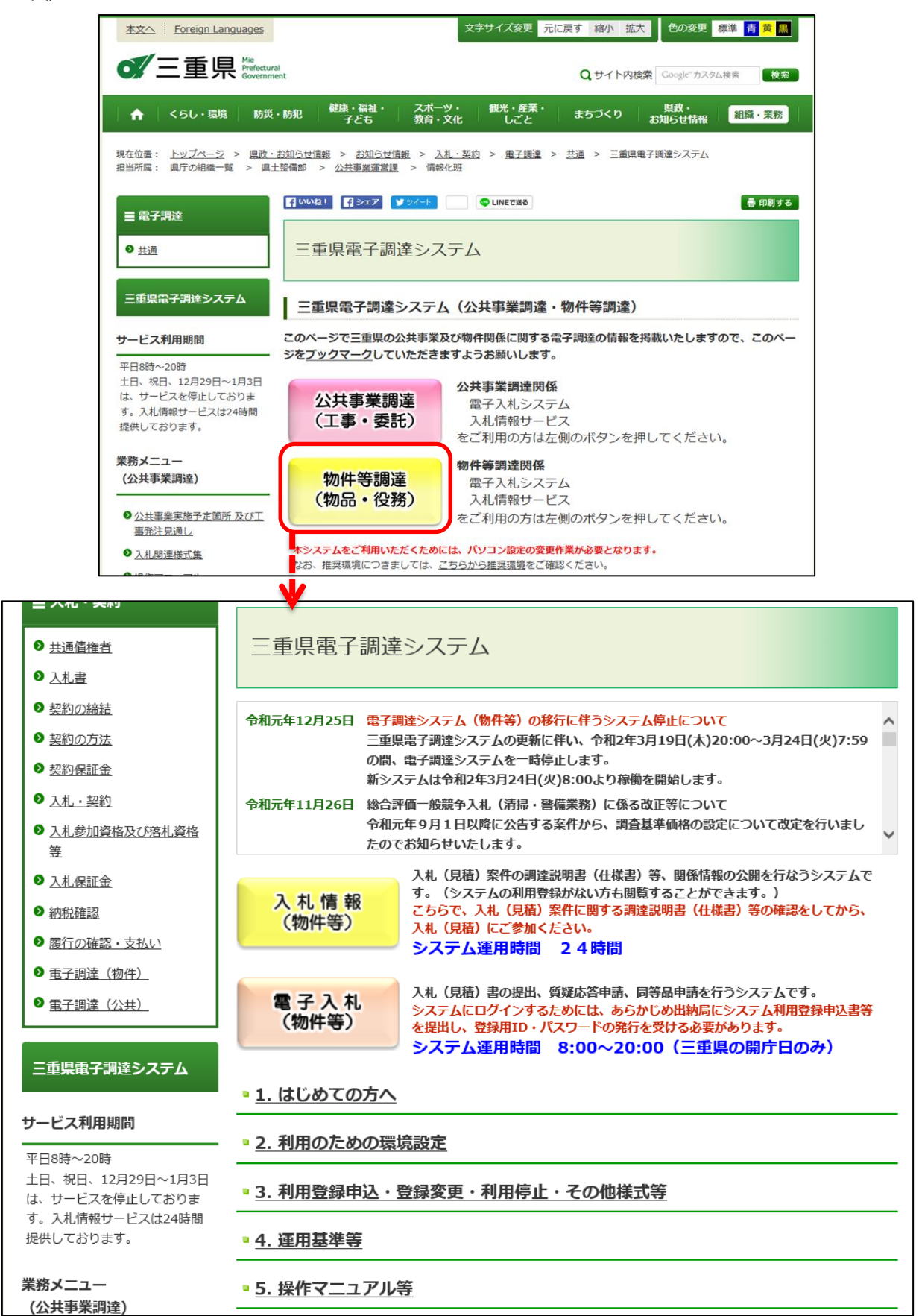

## 1-6 マニュアルの公開場所

マニュアルは、[三重県電子調達システム(物件等)]のトップページにある「5. 操作マニュアル等」 からご確認いただけます。※本マニュアルと同内容のものです。

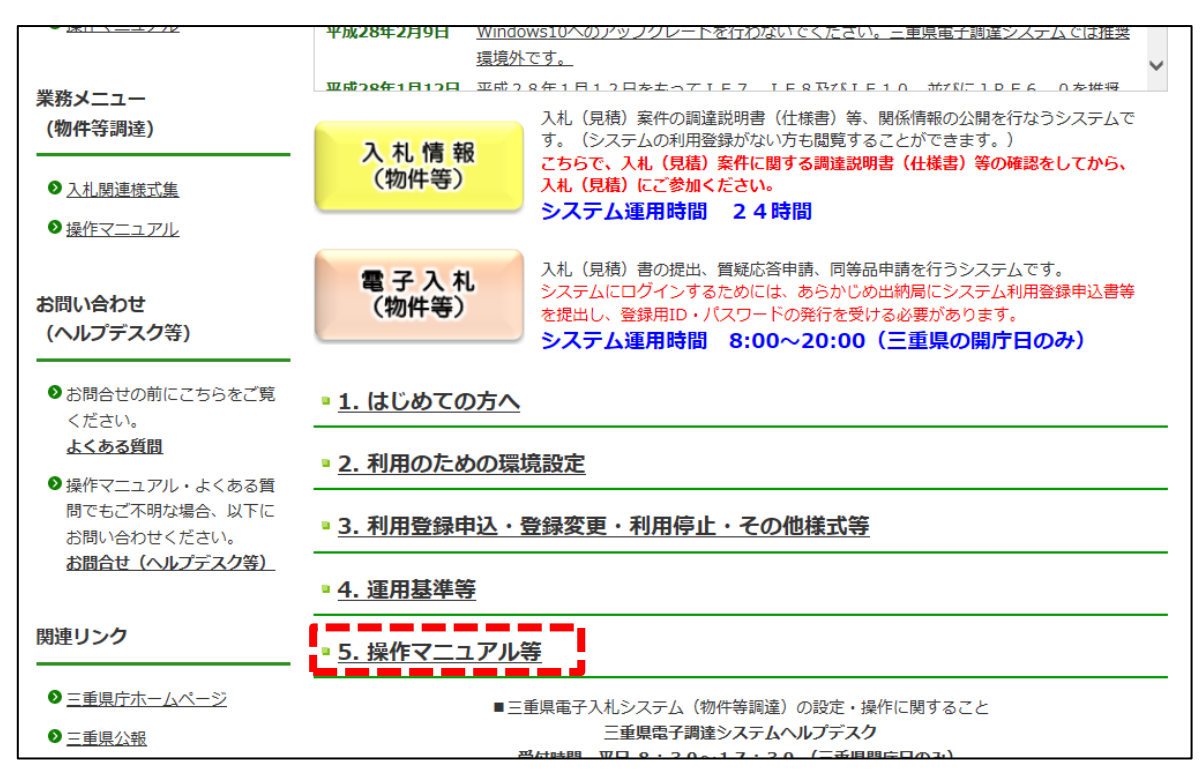

### 1-7 お問合せ先一覧

電子調達システムに関するお問合せ先一覧は以下のとおりです。

|   | お問合せ内容                    | 担当            | 連絡先                         |
|---|---------------------------|---------------|-----------------------------|
| 1 | 三重県電子入札システム(物件等)          | 三重県電子調達システム   | TEL:0570-03-0022            |
|   | の <u>設定、操作</u> に関すること     | ヘルプデスク        | (ナビダイヤル)                    |
|   |                           | 【受付時間】        | Email:mie-bp-help@efftis.jp |
|   |                           | 平日 8:30~17:30 |                             |
|   |                           | (三重県開庁日のみ)    |                             |
| 2 | 電子入札の <u>利用登録・制度・運用</u> に | 三重県出納局会計支援課   | TEL:059-224-2785            |
|   | 関すること                     | 企画支援班         | 059-224-2787                |
|   |                           | 【受付時間】        |                             |
|   |                           | 平日 8:30~17:15 |                             |

# 2. 電子入札を開始するための準備(パソコンの準備)

# 2-1 ハードウェア条件

クライアント環境におけるハードウェア条件を示します。

| 項番 | 項目       | 仕様                          | 備考              |
|----|----------|-----------------------------|-----------------|
| 1  | パソコン本体   | OSがサポートしているPC/AT互換機 (DOS/V) |                 |
| 2  | 画面解像度    | XGA(1024×768)以上のカラーモニタ      |                 |
| 3  | CPU      | Intel Core Duo 1.6GHz同等以上   |                 |
| 4  | メモリ      | 1GB以上                       | WDDM対応グラフィックプ   |
|    |          |                             | ロセッサVRAM128MB以上 |
|    |          |                             | の搭載を推奨          |
| 5  | HDD      | 1ドライブに空き容量が1.0GB以上          |                 |
| 6  | CD-ROM   | CD-ROMドライブ×1                |                 |
| 7  | インターフェイ  | ご契約中の認証局の仕様に合ったICカードリーダ     |                 |
|    | ス        | ーが接続可能なインターフェイスがあること。       |                 |
|    |          | ※ID/パスワード方式のみを利用する場合には不要    |                 |
| 8  | ICカードリーダ | ご契約中の認証局から提供されたものをご使用く      |                 |
|    | <u>~</u> | ださい。                        |                 |
|    |          | ※ID/パスワード方式のみを利用する場合には不要    |                 |
| 9  | 通信回線     | 64Kbps以上                    | ADSL、CATV等を推奨   |

## 2-2 ソフトウェア条件

クライアント環境におけるソフトウェア条件を示します。

| 項番 | 項目             | ソフトウェア条件                              |  |  |
|----|----------------|---------------------------------------|--|--|
| 1  | OS             | •Windows 10 (Home/Pro) 32bit/64bit    |  |  |
|    |                | • Windows 11 (Home/Pro) 64bit         |  |  |
| 2  | ブラウザ           | Microsoft Edge (Chromium版)            |  |  |
|    |                | • Google Chrome                       |  |  |
| 3  | .NET Framework | ·4.6.1以降                              |  |  |
|    | (ICカード利用者      | ※ 電子入札補助アプリを動作させるために必要なソフトウェアです。      |  |  |
|    | のみ)            | 詳細については、 <mark>各認証局までお願いいたします。</mark> |  |  |
| 4  | 電子入札補助ア        | ・バージョン 1.4                            |  |  |
|    | プリ             | ※ ID/パスワード方式のみ利用する場合には不要です。           |  |  |

なお、認証局配布のクライアントソフトウェアのインストールに関しては、 お使いのICカードの認証局にお問合せください。 ※Windows 10 Mobileは推奨環境外です。
※1台のパソコンで複数の電子入札システムをご利用の場合は、お使いになる他のシステムと三重県の
推奨環境が合うかご確認ください。推奨環境が異なる場合、パソコンを分けていただく必要があります。

お使いの 0S・ブラウザのバージョンの確認方法は、以下をご確認ください。

●0Sの確認方法 「スタート」→「設定」→「システム」→「詳細情報」を開き、 【エディション】・【バージョン】・【システムの種類】をご確認ください。

【エディション】・・・OSのエディションが分かります。 【バージョン】・・・サービスパックについて分かります。 【システムの種類】・・・OSが32bit版か64bit版かが分かります。

### 2-3 ネットワーク条件

クライアント環境におけるネットワーク条件を示します。

- 必須条件:Internetへの接続手段を持つこと。
- ・HTTP、HTTPS(SSL)、LDAPの全通信プロトコルが通信可能であること。
- ・電子メールが送受信できる環境であること。
- ・社内LAN利用の場合は、社内ファイアウォールがHTTP、HTTPS (SSL)、LDAPのプロトコルを通過可 能であること。

### 2-4 その他要件

電子入札システムを利用するにあたってその他要件を示します。

| 項番 | 項目                 | 要件                     |
|----|--------------------|------------------------|
| 1  | 使用するWindowsユーザ名    | 全角文字を使用していないこと。        |
| 2  | 使用するWindowsネットワークの | ※全角文字が含まれる場合は、新しく半角文字の |
|    | ドメイン名              | みのユーザを作成していただく必要があります。 |

## 3. 電子入札を開始するための準備(事前設定)

電子入札システムを利用するにあたって、事前に必要な設定は以下のとおりです。 なお、IC カードを使用する場合と、使用しない場合で必要な設定が一部異なります。

| 対象者  | 設定項目                       | ページ |
|------|----------------------------|-----|
| 全事業者 | 3-1 ブラウザの設定                | 12  |
| てもい利 | 3-2 ICカードの購入               | 14  |
|      | 3-3 ICカードリーダー等のセットアップ      | 14  |
| 川伯   | 3-4 システムから送信を行うメールアドレスについて | 14  |

## 3-1 ブラウザの設定(全事業者共通)

ご利用のブラウザ毎に設定が必要となります。利用されないブラウザに対しては設定不要です。

#### (1) Microsoft Edge の設定

①「Microsoft Edge」を起動し、右上の「…」より「設定」を選択します。

左のメニューより「Cookie とサイトのアクセス許可」をクリックした後、「すべてのアクセス許可」をクリックします。

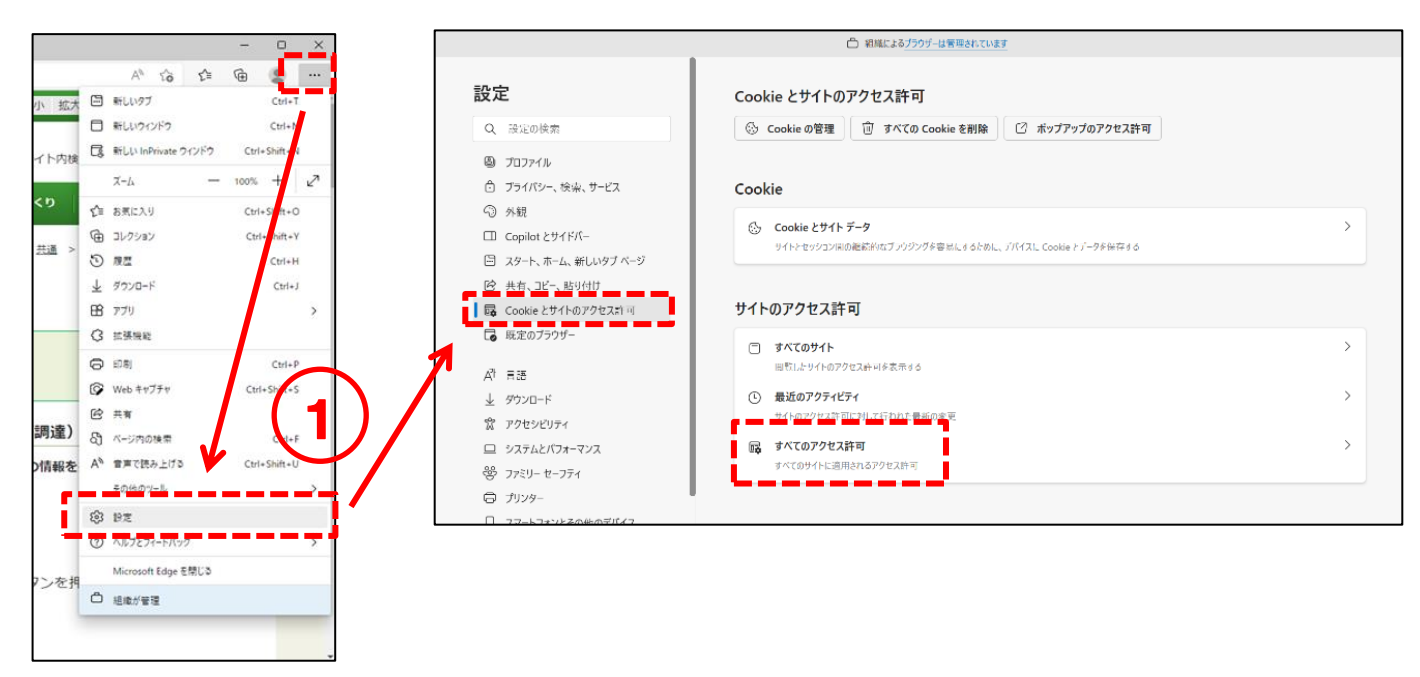

②「ポップアップとリダイレクト」をクリックします。

「ブロック(推奨)」が「オン」の場合は、許可の「追加」をクリックし、以下のURLを追加します。

mie.efftis.jp

|                                                                                                    | ○ お使いのブラウザーは活向によって電気されています                                                                                                    |                                                                                                    | △ お使いのブランザーは活動によって展現されてします                                          |
|----------------------------------------------------------------------------------------------------|----------------------------------------------------------------------------------------------------|----------------------------------------------------------------------------------------------------|---------------------------------------------------------------------|
| 設定<br>Q 設定の検索                                                                                                    | C all and the second second se | <b>設定</b><br>Q. 設定の検索                                                                                                    | ← サイトのアクセス許可 / ポップアップとリダイレクト                                        |
| <ul> <li>④ 7077イル</li> <li>① 75イバシー、検索、サービス</li> <li>③ 外親</li> <li>〇 八親</li> <li>〇 (スタート)、(ホーム)、および(新聞) 9ブ</li> </ul> | © 11-9<br>victes<br>© #97797299100<br>>><br>>><br>>><br>>><br>>><br>>><br>>><br>>><br>>>                                                                                                    | <ul> <li>④ ブロファイル</li> <li>① ブライバシー、検索、サービス</li> <li>③ 外載</li> <li>④ (12-14)(5-14)(5</li></ul> | 20:97(月月)           プロック           プロック           ポンジ           ポンジ |
| <ul> <li>ビジ 共有、コビーして貼り付け</li> <li>Cookie とサイトのアクセス許可</li> <li>ご 総定のブラウザー</li> <li>メックンロード</li> </ul>                  | Eff     Josépia     // 1997207488     // 1997207488     // 1997207488     // 1997207488     // 1997207488     // 1997207488     // 1997207488     // 1997207488     // 1997207488     // 1997207488     // 1997207488     // 1997207488     // 1997207488     // 1997207488     // 1997207488     // 1997207488     // 1997207488     // 1997207488     // 1997207488     // 1997207488     // 1997207488     // 1997207488     // 1997207488     // 1997207488     // 1997207488     // 1997207488     // 1997207488     // 1997207488     // 1997207488     // 1997207488     // 1997207488     // 1997207488     // 1997207488     // 1997207488     // 1997207488     // 1997207488     // 1997207488     // 1997207488     // 199                                                                                                    | <ul> <li>(2) 共有、3ど-して続け付け</li> <li>(3) Cookie とサイトのアクセス許可</li> <li>(3) 反定のブラウザー</li> <li>(4) 反定のブラウザー</li> <li>(4) ダウンロード</li> </ul>                                                                                                    | азол.27/128/324.<br>ВП (А.) (А.) (А.) (А.) (А.) (А.) (А.) (А.)      |
| ⑦ ファミリー セーフティ<br>点 言語<br>⑤ ブリンター<br>□ システム                                                                            |                                                                                                    | <ul> <li>砂 ファミリーセーフティ</li> <li>点 言葉</li> <li>つ ブリンター</li> <li>ロ シスアム</li> </ul>                                                                                                    | D                                                                   |
| <ul> <li>設立のリセット</li> <li>スマートフォンとその他のデバイス</li> <li>アクセンビリティ</li> </ul>                                               |                                                                                                    | <ul> <li>設定のリセット</li> <li>スマートフォンとその他のデバイス</li> <li>アクセンビリティ</li> </ul>                                                                                                    |                                                                     |
| C Microsoft Edge L J/r C                                                                                              | ⊕, X-4, b         >           ↓         ↓           ↓         ↓           ↓         ↓           ↓         ↓           ↓         ↓                                                                                                    | Microsoft Edge (CDL) (                                                                                                    |                                                                     |

#### (2) Google Chrome の設定

Google Chrome」を起動し、右上の「:」より「設定」を選択します。
 左のメニューより「プライバシーとセキュリティ」をクリックします。

|       | ~ - o ×                                                      | Ø 三重県   入礼・契約:三重県電子 × ♀ 設定 × +                                            | ∨ - □ X   |
|-------|--------------------------------------------------------------|---------------------------------------------------------------------------|-----------|
|       | 🖻 🖈 🖡 🚺                                                      | $\leftarrow$ $\rightarrow$ C (Shrome   chrome://settings                  | 🖻 🖈 😩 🗄   |
| (12)  | 新しいタブ Crief<br>新しいウィンドウ パーN<br>新しいシークレット ウィンドウ Crif+ Alite N | ● 設定     へ 設定項目を検索     ●                                                  |           |
| Q.17- | 原型 >                                                         | ▲ Google の設定 Google の設定                                                   |           |
| 3530  | 9770-F (tri+)<br>7977-7                                      | <b>自</b> 自動入力                                                             | 0         |
| >     | ズーム - 100% + 2<br>印刷 Chri+P                                  |                                                                           |           |
|       | キャスト<br>検索                                                   | F#4>                                                                      |           |
|       | €0807-J                                                      | Q 検索エンジン Chrome で Google の最先端技術を活用<br>同期してカスタマイズした Chrome をどのデバイスでも使用できます | 同期を有効にする… |
| - i   | 92<br>707                                                    | 回 既定のブラウザ 同期と Google サービス                                                 | •         |
|       | 終了                                                           | <ul> <li>         し 起動時         Chrome プロファイルをカスタマイズ     </li> </ul>      | •         |
| 牛等調   | ]塗)                                                          | 詳細設定 ・ ブックマークと設定のインボート                                                    | •         |
| 韓の情   | 「報を掲載いたしますので、このべ                                             | ★ 抗張陽能 [2]                                                                |           |
|       |                                                              | G Chrome について                                                             |           |
|       |                                                              | chrome://settings/privacy                                                 |           |

②「サイトの設定」から「ポップアップとリダイレクト」をクリックします。

「デフォルトの動作」が「サイトにポップアップの送信やリダイレクトの使用を許可しない」 にチェックがついている場合は、「ポップアップの送信やリダイレクトの使用を<u>許可するサイト</u>」の 「追加」をクリックし、以下の URL を追加します。

mie.efftis.jp

| ☑ 三重県   入礼・契約:三重県電子 × ♀ | 設定 - サイトの設定 × +                                         | ~ - 🗆 ×  | 🌌 三重県 入礼・契約:三重県電子 🗙 🗘                                                                | 部党・ポップアップとリダイルクト × + · · · · · · · · · · · ×                              |
|-------------------------|---------------------------------------------------------|----------|--------------------------------------------------------------------------------------|---------------------------------------------------------------------------|
| ← → C                   | ettings/content                                         | 🖻 🛧 🚨 🗄  | $\leftrightarrow$ $\rightarrow$ $\mathfrak{C}$ $\textcircled{O}$ Chrome   chrome://s | ettings/content/popups 🖻 🖈 😩 🗄                                            |
| ● 設定                    | Q、 設定項目を検索                                              |          | ② 設定                                                                                 | Q 設定研目を検索                                                                 |
| ▲ Google の設定            | バックグラウンド両期<br>最近間じたサイトがデータの送受信を完了できるようにする               | ,        | Google の設定                                                                           | ← ボッブアップとリダイレクト Q 時来                                                      |
|                         | その他の権限                                                  | ~        | <ul> <li>自動入力</li> <li>プライバシーとセキュリティ</li> </ul>                                      | ボッファッフを放催して広告を表示したり、リタイレクトを使ってユーサーかどクセスするつちりのないウェ<br>ブサイトを表示したりするサイトもあります |
| デザイン                    | マテンツ                                                    |          | 🍘 デザイン                                                                               | デフォルトの動作<br>サイトにアクセスしたときにこの説走の動作を貢動的に行います                                 |
| Q、 検索エンジン               | Cookle とサイトデータ<br>シークレットモードでサードパーティの Cookle がブロックされています | ) -      | Q 検索エンジン                                                                             | ○ ② サイトがポップアップを送信したりリダイレクトを使用したりできるようにする                                  |
| <ul> <li></li></ul>     | → JavaScript<br>サイトが JavaScript を使用できるようにする             | •        | こ 民定のブラウザ                                                                            | ⑥  校 サイトにボップアップの送信やリダイレクトの使用を許可しない                                        |
| 詳細設定 -                  | ■ ■象<br>サイトが画像を表示できるようにする                               | <u> </u> | <b>2</b>                                                                             | 動作の力スタマイズ<br>次のサイトでは、デフォルトではなく力スタムの設定が使用されます                              |
| <b>角</b> 拡張機能 🖸         | ポップアップとリダイレクト<br>・ サイトにポップアップの送信やリダイレクトの使用を許可しない        |          | ★ 約落機能 【】                                                                            | ポップアップの送信やリダイレクトの使用を許可しないサイト 追加                                           |
| Chrome について             | その他のコンテンツの線を                                            | • ·      | G Chrome について                                                                        | ハイトが強迫されてい実材ん                                                             |
|                         |                                                         | ×        |                                                                                      | ポップアップの送信やリダイレクトの使用を許可するサイト 追加                                            |

3-2 IC カードの購入(IC カード利用者のみ)

IC カードをご利用いただく場合、民間の認証局から購入していただく必要があります。 なお、既にお持ちの IC カードをご利用いただくこともできます。

例) 三重県電子調達システム(公共工事)で使用中の IC カード⇒ご利用いただけます。

新規でご購入いただく場合は、以下のページでご案内のある認証局の中から、いずれかの認証局にお申 込みください。申し込み手順については、ICカードを購入される認証局にお問合せください。

#### 各認証局の一覧:

https://www.cals.jacic.or.jp/coreconso/inadvance/agencylist.html

#### 3-3 IC カードリーダー等のセットアップ(IC カード利用者のみ)

IC カードを新規で購入された場合、IC カードリーダー等のセットアップが必要です。 なお、他自治体のシステム利用等で既に IC カードをご利用いただいているパソコンでは、 作業は不要です。

詳細な手順については、IC カードを購入された認証局にお問合せください。

#### 各認証局の一覧:

https://www.cals.jacic.or.jp/coreconso/inadvance/agencylist.html

#### 3-4 システムから送信を行うメールアドレスについて

各通知書到着のお知らせをメールにて送信します。

システムから送信されるメールアドレス:mie-itemebid@efftis.jp

クライアント端末側でメールの振り分け設定を行っている場合は設定を行ってください。 ※設定方法についてはご利用されているメールソフトのメーカーへお問合せください。

# 4. 電子入札を開始するための準備(利用者登録)

## 4-1 利用者登録(ICカード登録)

IC カードを初めて使う場合は利用者登録が必要です。

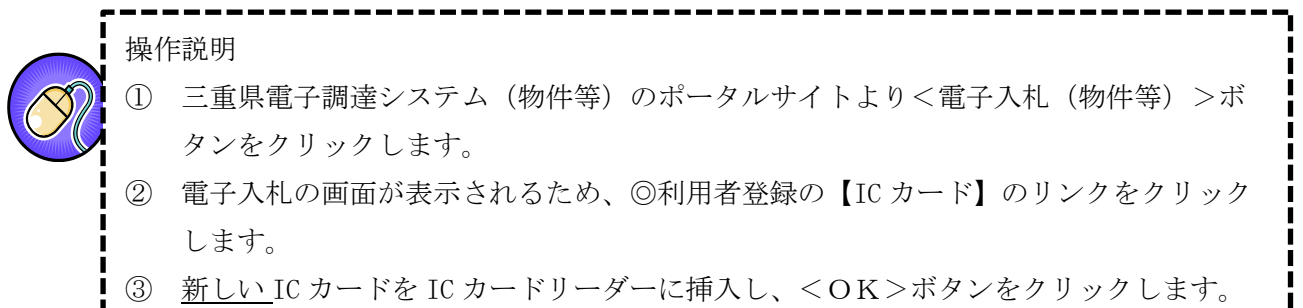

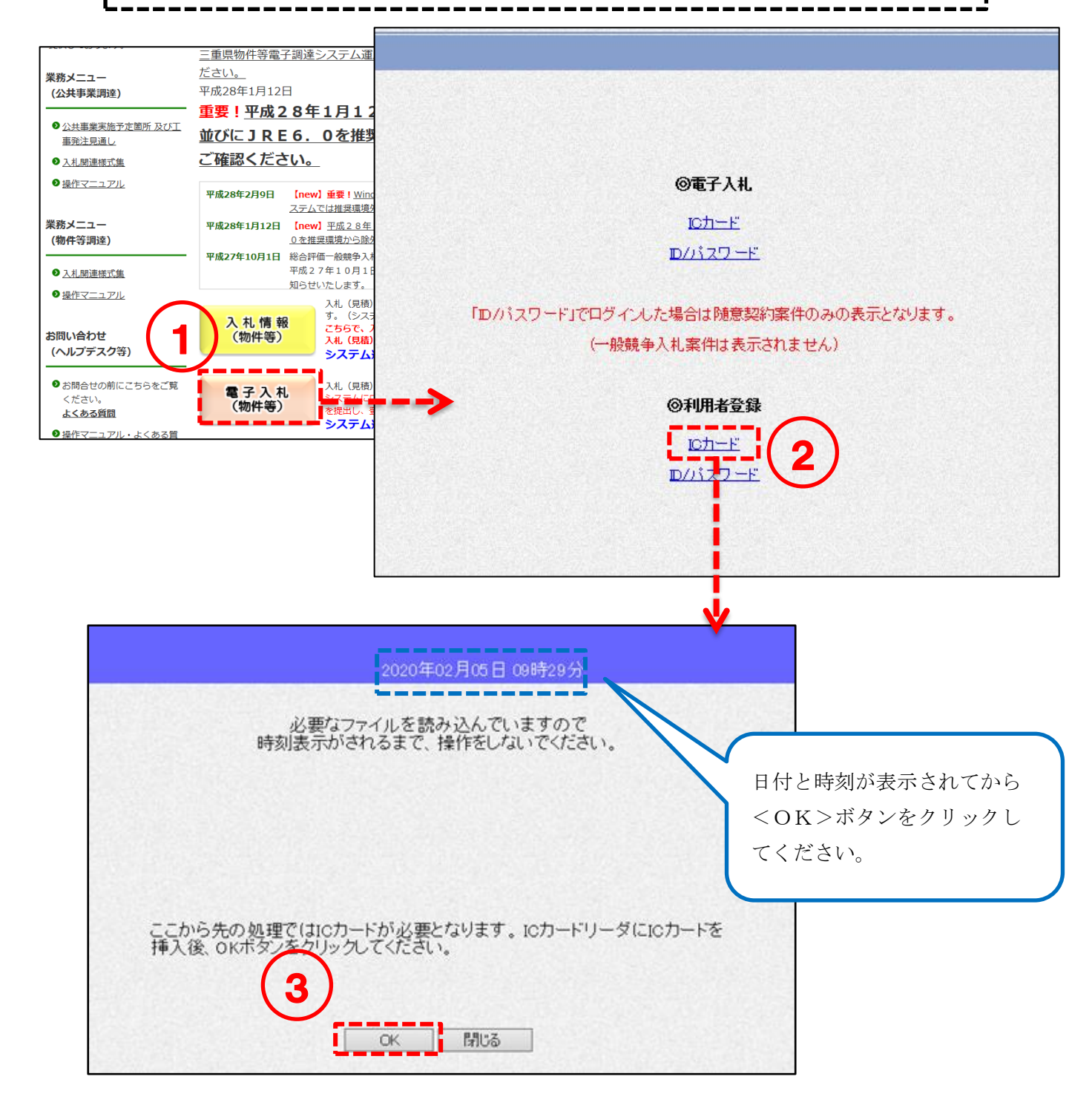

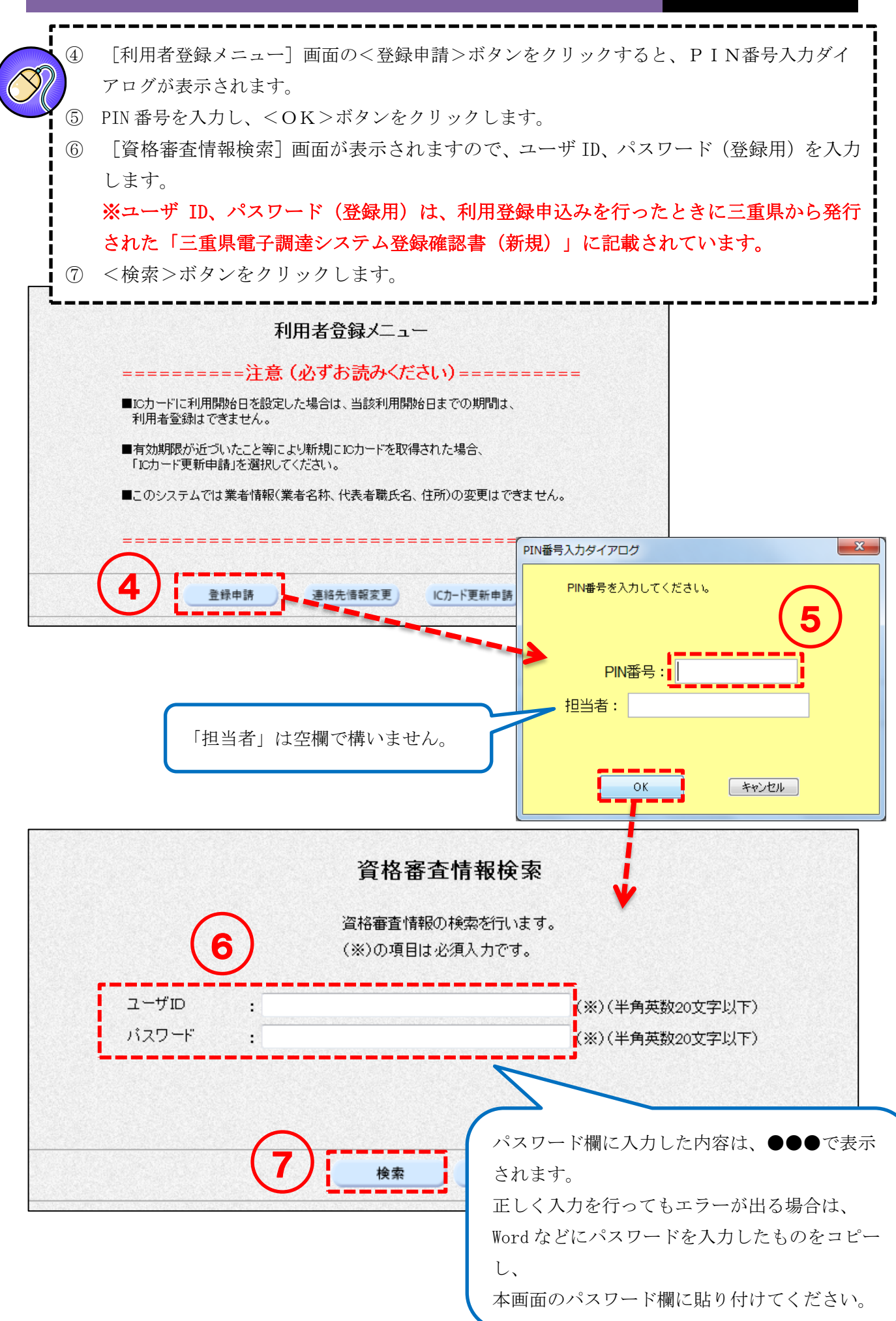

⑧ (利)
 ③ <入;</li>

[利用者登録] 画面が表示されますので、入力項目に必要な情報を入力します。 (※)の項目は必須入力です。 <入力内容確認>ボタンをクリックします。

| 業者情報                                               | 利用者登録では、業者情報とにカード(<br>(※)の項目は必須入力です。                                  | <ul> <li>の登録を行います。</li> <li>・業者情報</li> <li>利用登録申込みを行った</li> <li>が業者情報に表示されま</li> </ul>                 |
|----------------------------------------------------|-----------------------------------------------------------------------|----------------------------------------------------------------------------------------------------|
| 業者コード<br>業者名称<br>代表者職氏名<br>郵便番号<br>住所<br>代表電話番号    | :00000003<br>:テスト03株式会社<br>:テスト代表03<br>:333-3333<br>:XX県XX市XXX03<br>: | 8<br>(※) (半角 例:03-0000-0000)                                                                           |
| ICカード利用部署情                                         | ÷.                                                                    | <ul> <li>・ICカード利用部署情報</li> <li>認証局へ登録したICカ<br/>情報が表示されます。</li> </ul>                                   |
| 業者名称<br>業者住所<br>取得者氏名<br>部署名<br>担当者役職<br>相当者氏名     | : テスト 03株式会社<br>: 東京都 港区芝浦(法人番号あり)<br>: テスト 三郎<br>:<br>:              | 通知書発行時のお知ら<br>ルは、ICカード利用部署<br>メールアドレス宛に送<br>ます。                                                        |
| 連絡先電話番号<br>連絡先FAX番号<br>メールアドレス<br>メールアドレス(再入<br>カ) |                                                                       | (※) (半角 例:03-0000-0000)<br>(半角 例:03-0000-0000)<br>(※) (半角 100文字以内)<br>(※) (上記内容再入力)                    |
|                                                    | 9<br>入力内容確認                                                           | <b>     民る</b> 出納局が契約を行う物     価契約の発注メールは     らのメールアドレス宛     されます。(ID/パスワ     利用者登録がある場合     らが優先されます。) |

<入力項目説明(利用者登録)>

代表電話番号

- 部署名(※空欄可) 担当者役職(※空欄可)
- 担当者氏名
- 連絡先電話番号
- 連絡先FAX番号(※空欄可)

メールアドレス

:代表の電話番号を入力します。半角25文字まで入力可能です。

- :部署名を入力します。全角30文字まで入力可能です。
- : 担当者役職を入力します。全角29文字まで入力可能です。
- : 担当者氏名を入力します。全角20文字まで入力可能です。
- :連絡先電話番号を入力します。半角25文字まで入力可能です。
- :連絡先 FAX 番号を入力します。半角 2 5 文字まで入力可能です。
- :メールアドレスを入力します。半角100文字まで入力可能です。

第五版

 ① [登録内容確認]画面が表示されます。表示内容を確認したうえで、画面を右クリックして 印刷します。※内容に間違いがある場合は、<戻る>ボタンをクリックし、正しい内容を入 力してください。
 ① <登録申請>ボタンをクリックします。
 ② 登録申請が完了したことを示す画面が表示されます。これで登録申請の操作が完了しまし た。右上の×ボタンをクリックして画面を閉じてください。
 登録したメールアドレスに登録申請完了通知メールが送信されます。
 ③ 三重県の審査完了後に登録したメールアドレスに審査結果のメールが送信されます。
 ※審査には数日間要しますので余裕をもって登録してください。許可されるまではログイ ンできません。

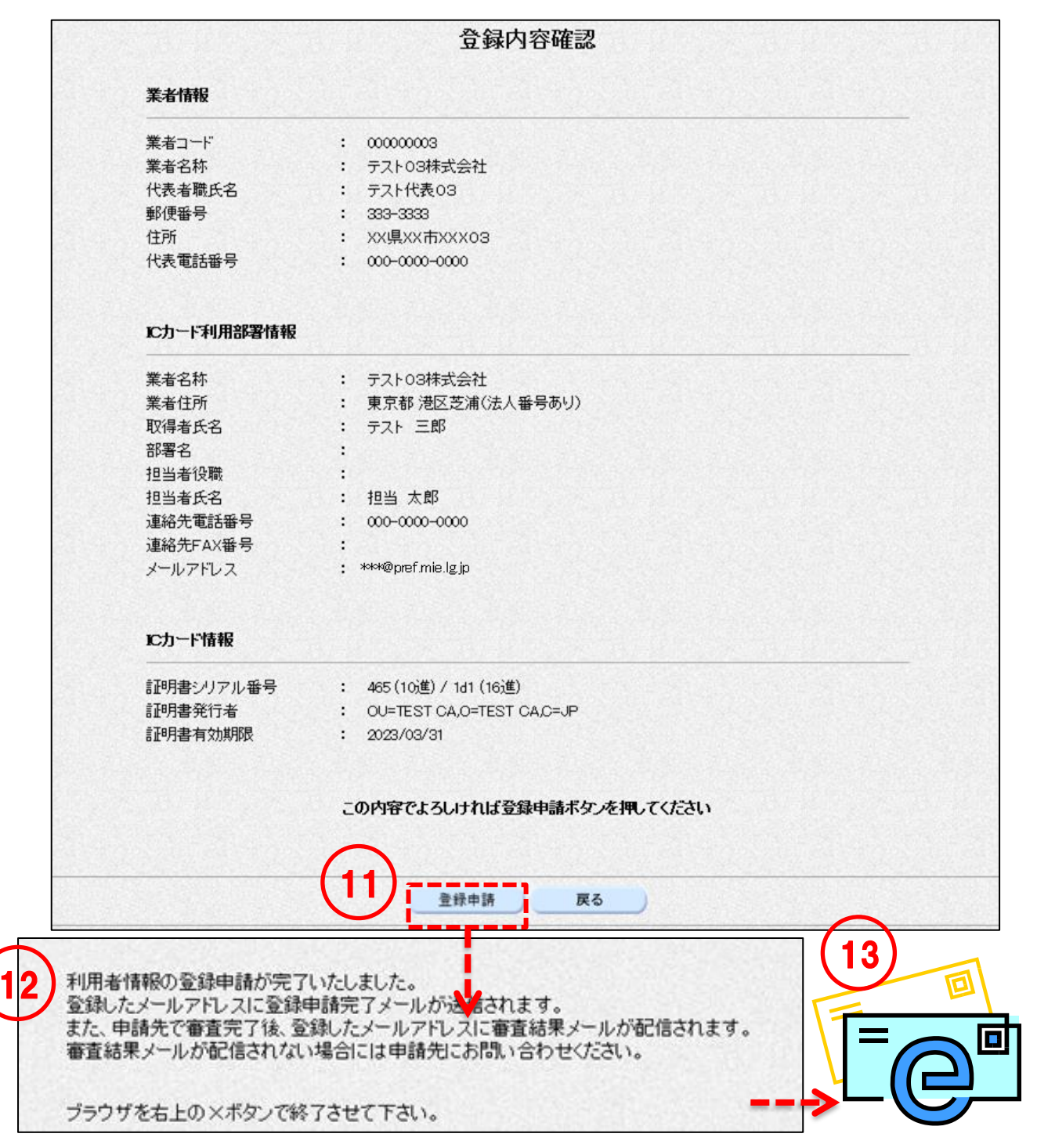

## 4-2 利用登録 (IC カード更新)

現在使用している IC カード(有効期限あり)を新しい IC カードに更新申請をする手順を以下に示します。

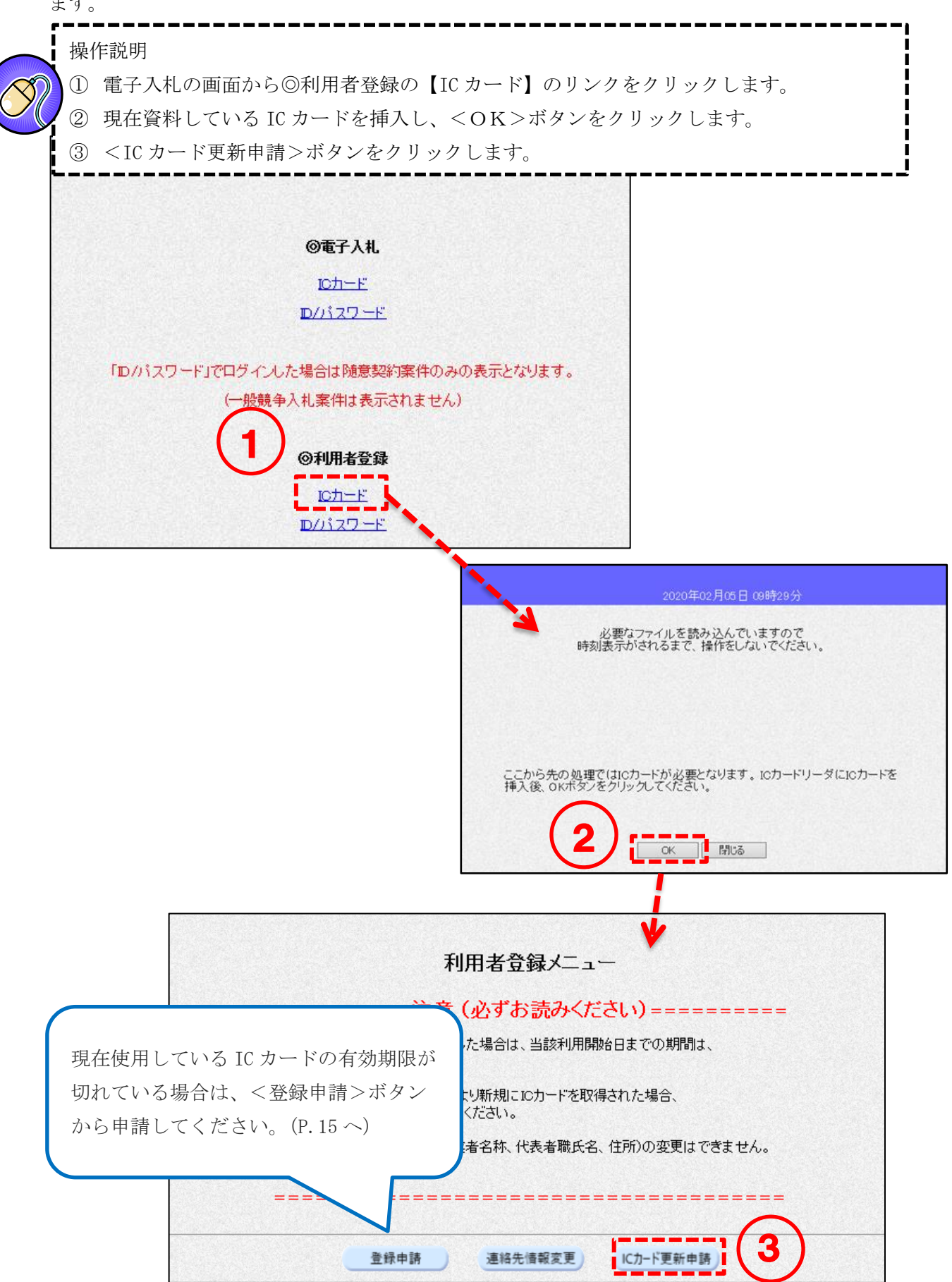

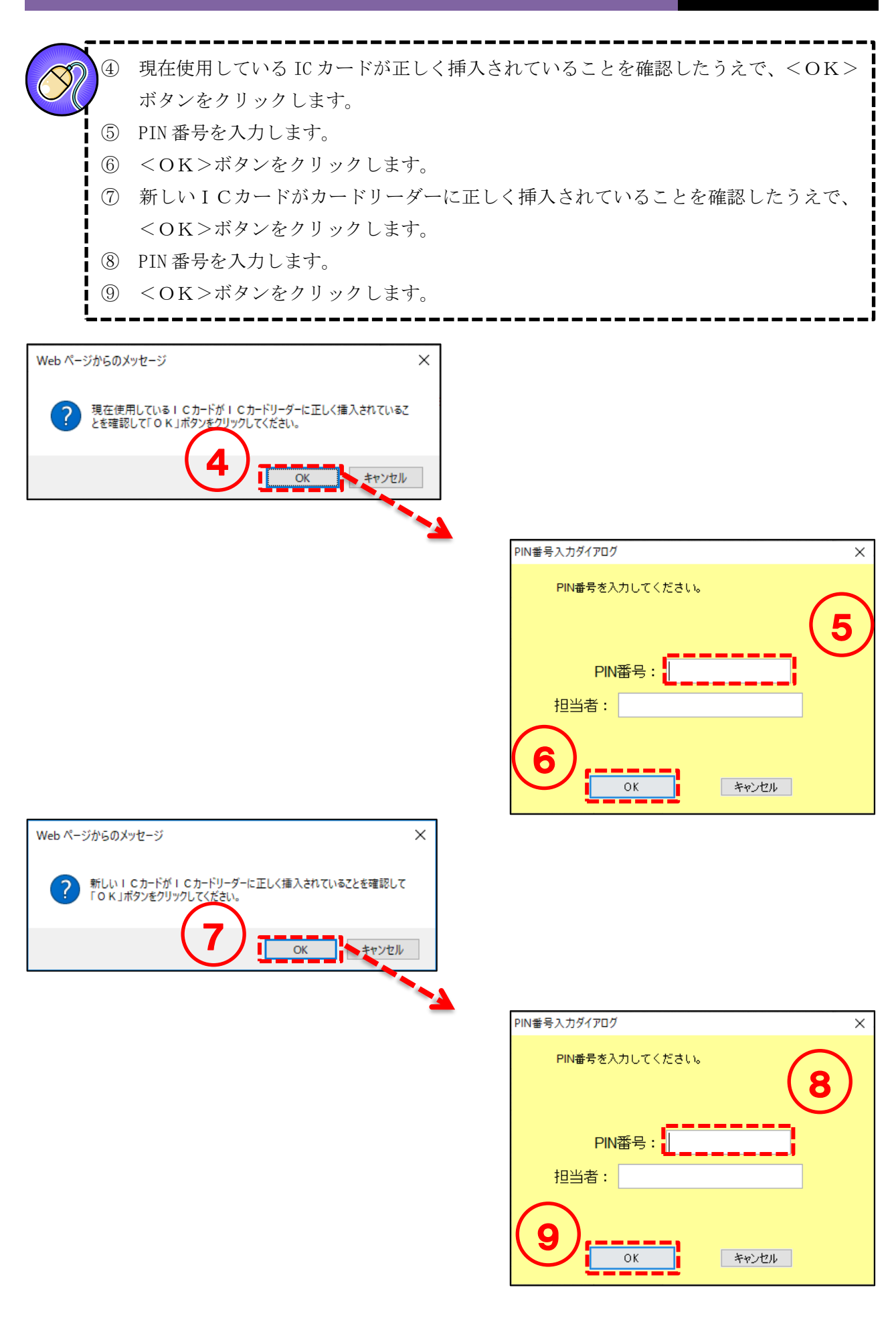

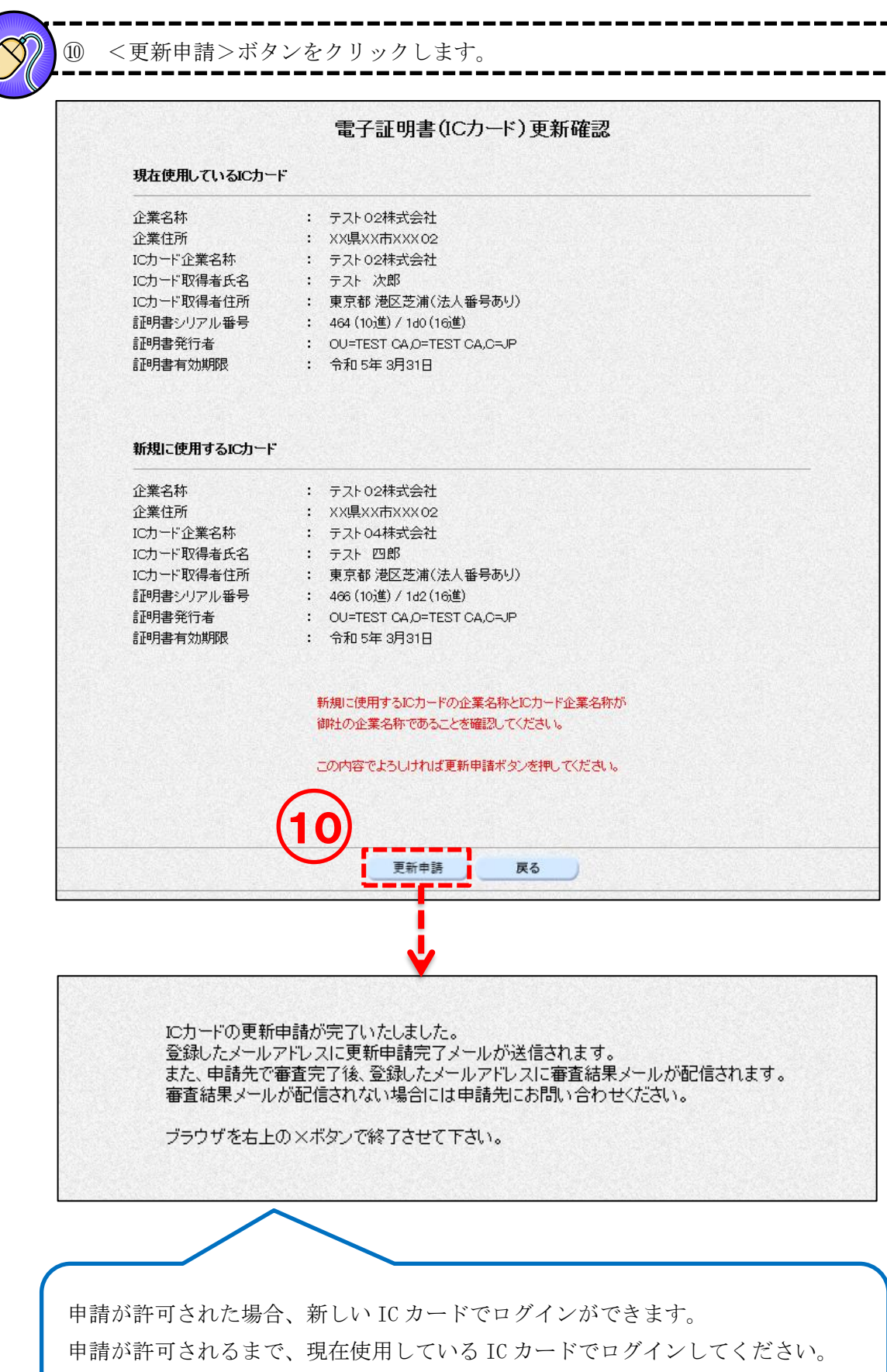

### 4-3 ID 登録申請 (ID/パスワード)

初めて電子入札システムをご利用いただく場合、システムにログインするための ID とパスワードの登録申請が必要です。

※ただし、ID とパスワードを使ってログインできるのは県内の事業者のみのため、「ID 登録申請」も県内の事業者を対象とした操作になります。

県外の事業者が ID 登録申請を行っても、申請が却下されますのでご注意ください。

ID 登録申請を行う手順を以下に示します。

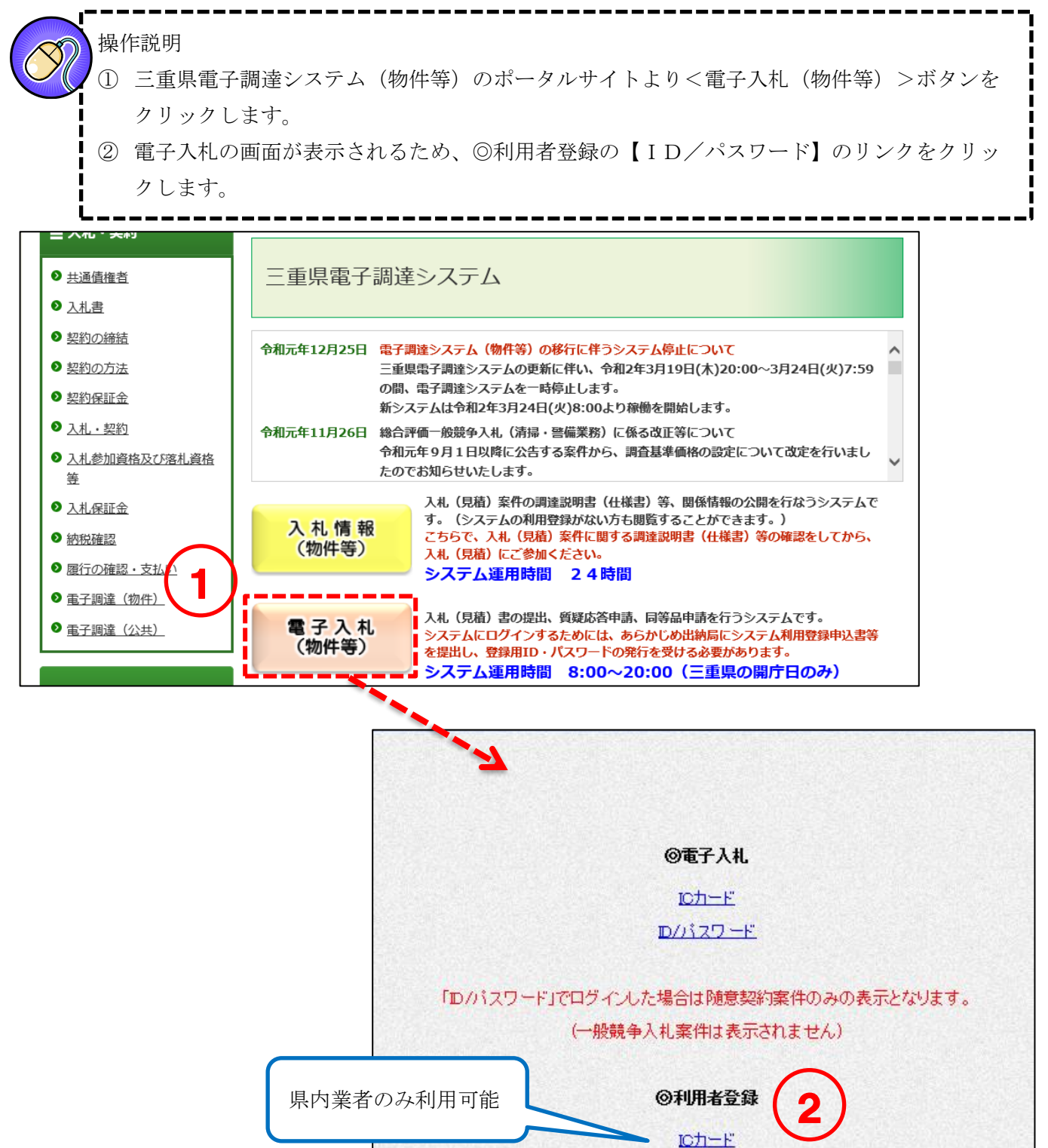

D/パスワード

第五版

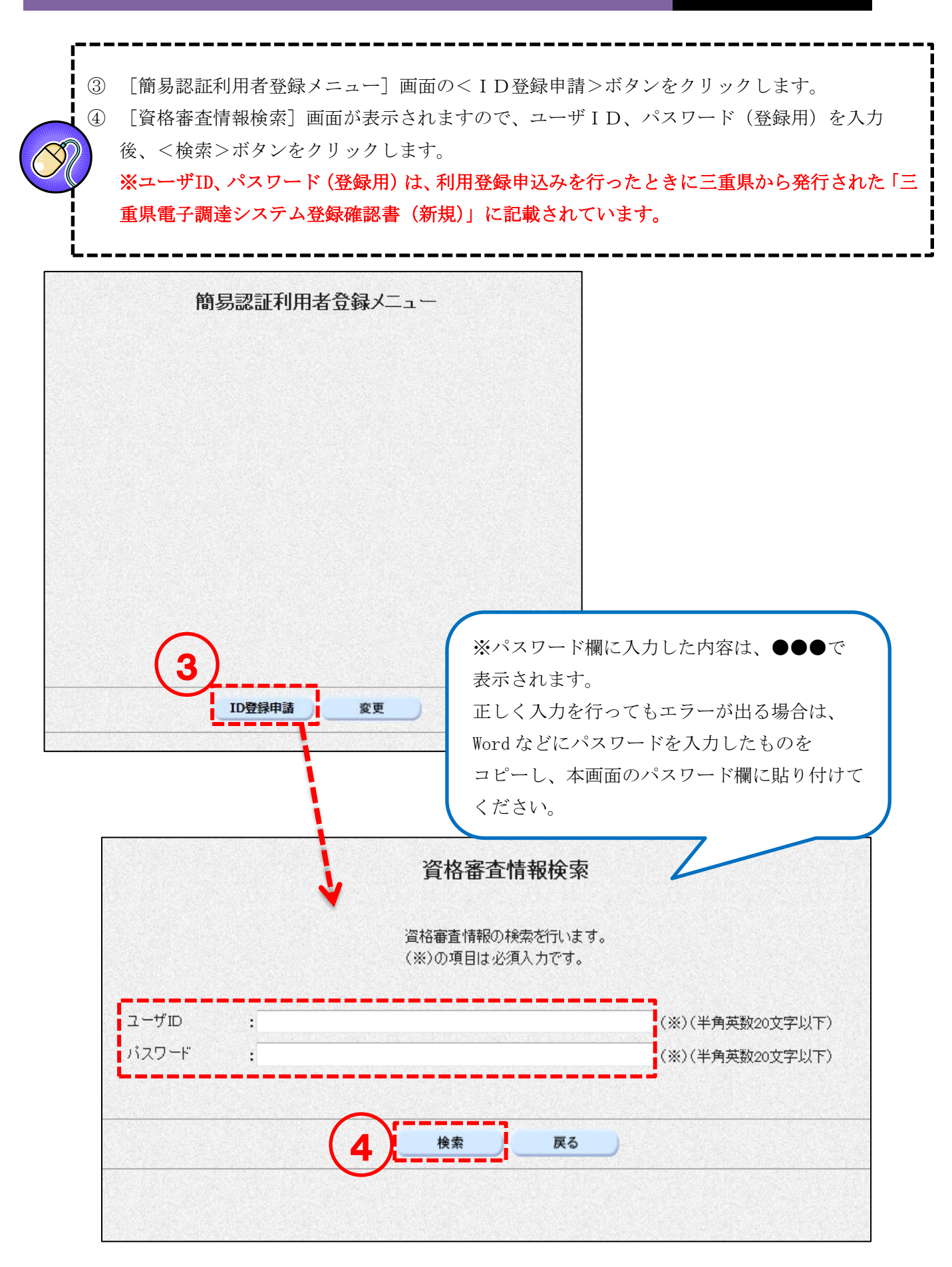

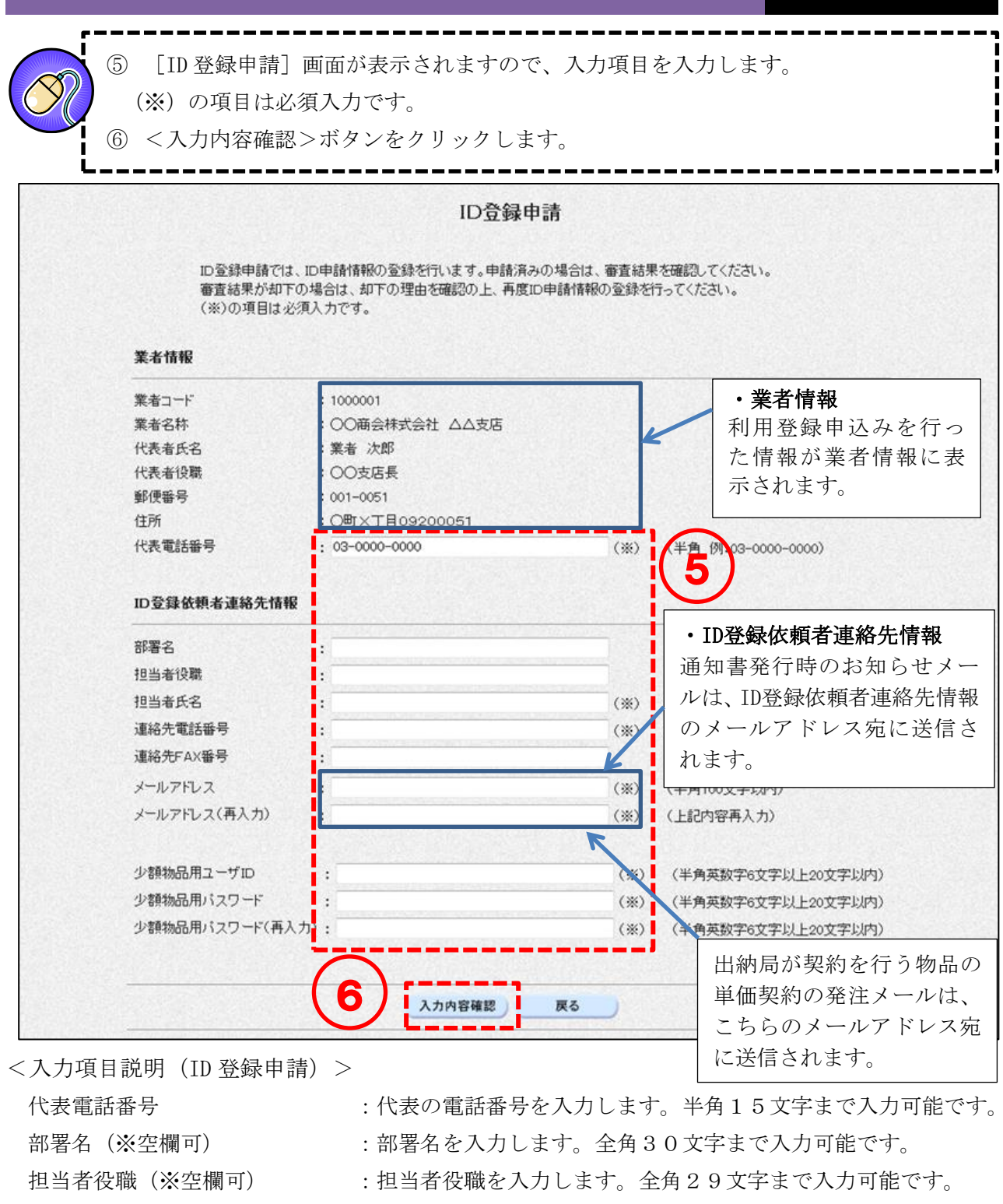

- 担当者氏名
- 連絡先電話番号
- 連絡先FAX番号(※空欄可) メールアドレス
- 少額物品用ユーザ ID
- 少額物品用パスワード
- :代表の電話番号を入力します。半角15文字まで入力可能です。
  :部署名を入力します。全角30文字まで入力可能です。
  :担当者役職を入力します。全角29文字まで入力可能です。
  :担当者氏名を入力します。全角20文字まで入力可能です。
  :連絡先電話番号を入力します。半角15文字まで入力可能です。
  :連絡先FAX番号を入力します。半角15文字まで入力可能です。
  :メールアドレスを入力します。半角100文字まで入力可能です。
  :電子入札システムへのログイン用のIDを入力します。
  半角英数字6文字以上20文字以内で自由に設定してください。
  半角英数字6文字以上20文字以内で自由に設定してください。

(7)[ID 登録申請内容確認] 画面が表示されます。表示内容を確認した上で<登録>ボタンをクリ ックします。 ※ 内容に間違いがある場合は、<戻る>ボタンをクリックし、正しい内容を入力してくださ い。 ⑧ 登録申請完了したことを示す画面が表示されます。また、登録完了後に登録したメールアドレ スに登録申請完了通知メールが送信されます。ID 登録申請の操作が完了しました。右上の×ボ タンをクリックして画面を閉じてください。 ⑨ 三重県の審査完了後に登録したメールアドレスに審査結果のメールが送信されます。 ※ 審査には数日間要しますので余裕を持って登録してください。許可されるまではログインでき ません。 ID登録申請内容確認 業者情報 業者コード ; 1000001 : OO爾会株式会社 △△支店 業者名称 :業者 次郎 代表者氏名 :00支店長 代表者役職 郵便番号 : 001-0051 住所 : O町×丁目09200051 代表電話番号 : 03-0000-0000 ID登録依赖者連絡先情報 電子入札システムへのログイン用ID・ 部署名 : ... パスワードとなりますので、 担当者役職 : ... 登録ボタンを押す前に、ユーザIDと 担当者氏名 :担当 太郎 連絡先電話錄号 : 000-000-0001 パスワードを必ず控えてください。 連絡先FAX番号 : 000-000-0002 メールアドレス : www.moref.mie.lg.ip 少額物品用ユーザID : XXX21010 少額物品用バスワード : 00000000 ※入力したパスワードはお忘れにならないように保存等をお願いします。 この内容でよろしければ登録ボタンを押してください。

登録 展る 8 利用者登録の登録申請が完了いたしました。 登録完了後、登録したメールアドレスに登録完了メールが送信されます。 また、申請先での審査完了後、登録したメールアドレスに審査結果メールが配信されます。 メールが配信されない場合には申請内容を確認して申請先にお問い合わせください。 ブラウザを右上の×ボタンで終了させてください。

# 4-4 連絡先情報の変更(ICカード)

登録済の連絡先情報を変更する手順を以下に示します。

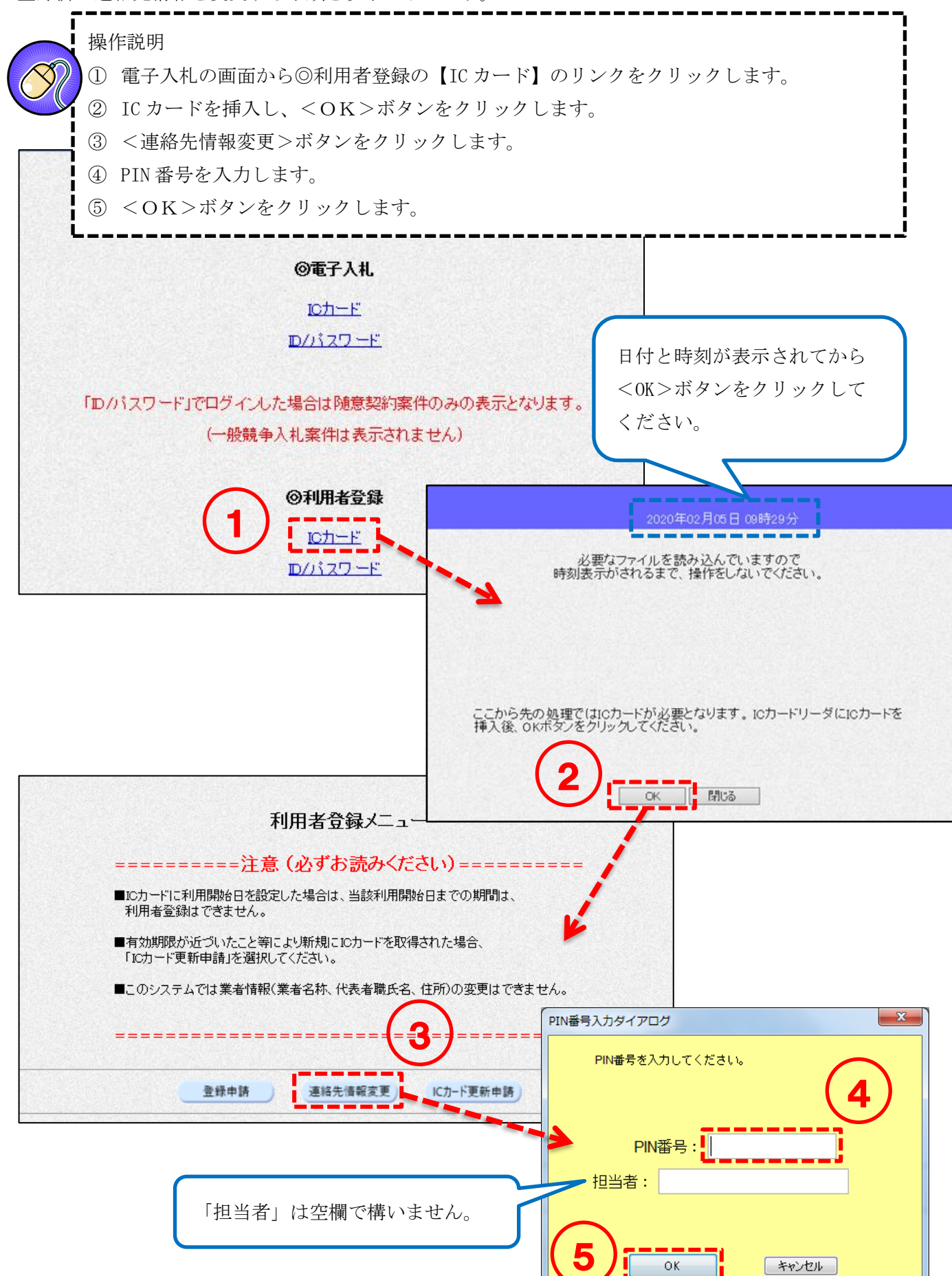

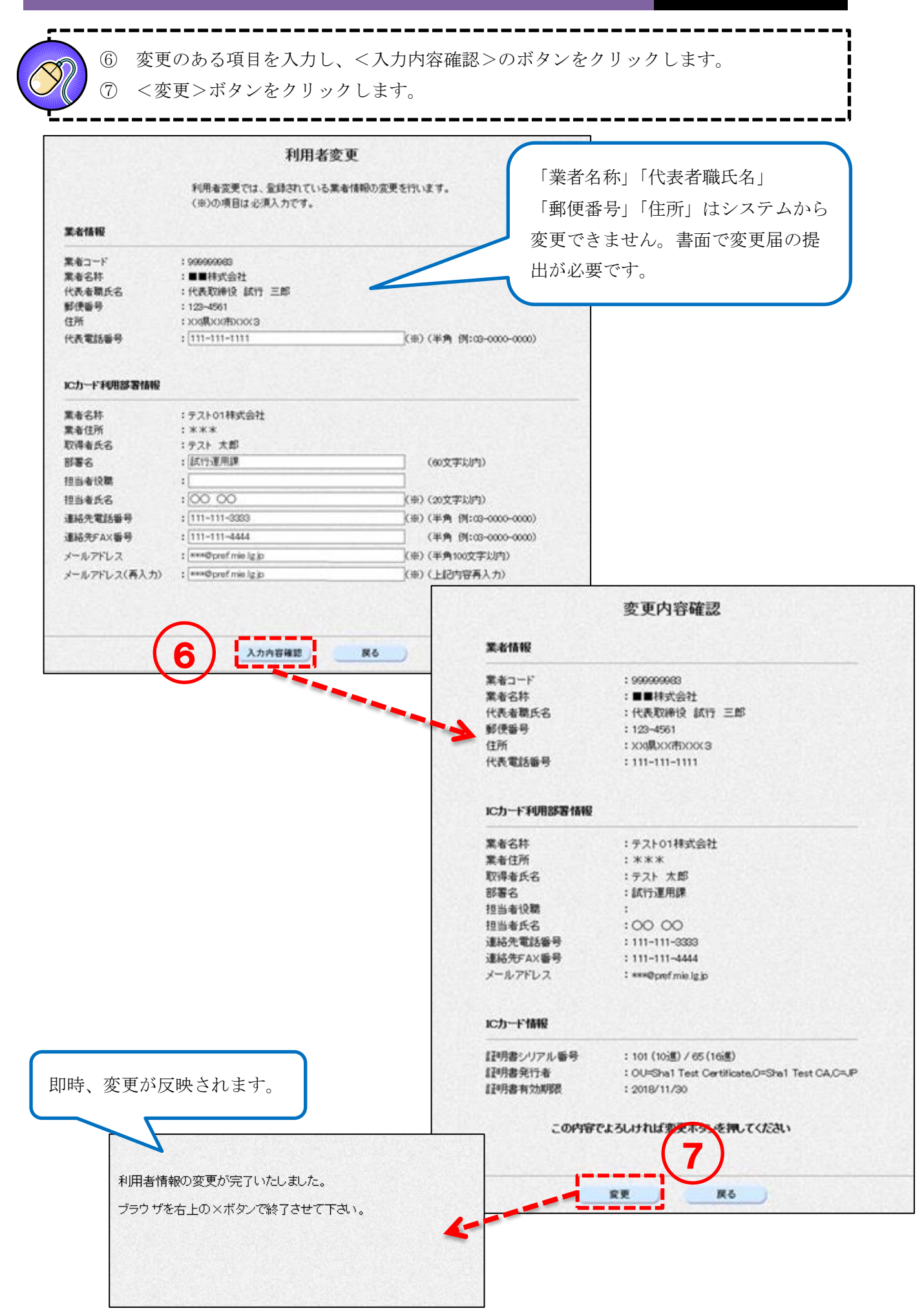

#### 連絡先情報の変更(ID/パスワード) 4 - 5

登録済の連絡先情報を変更する手順を以下に示します。

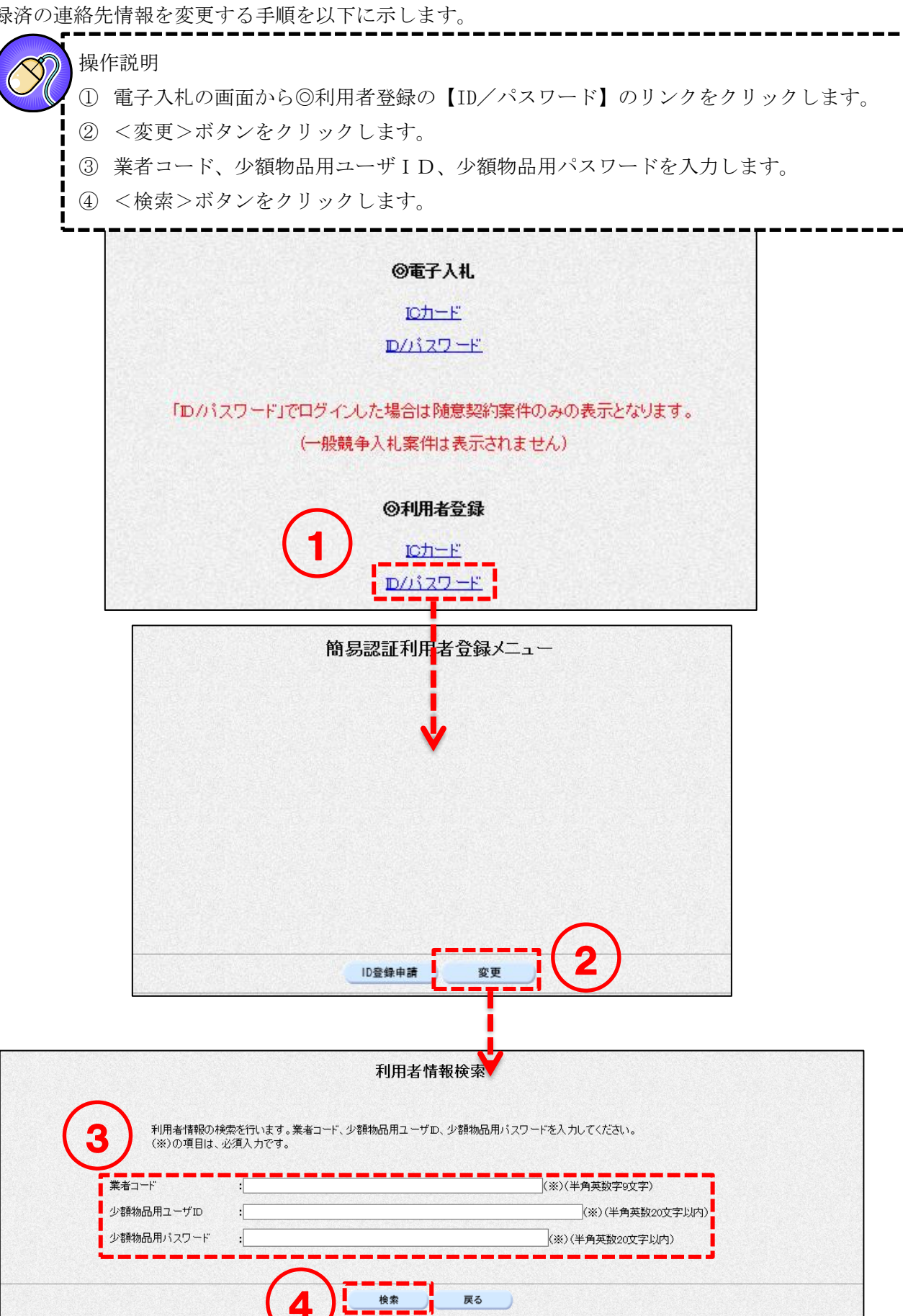

#### 第五版

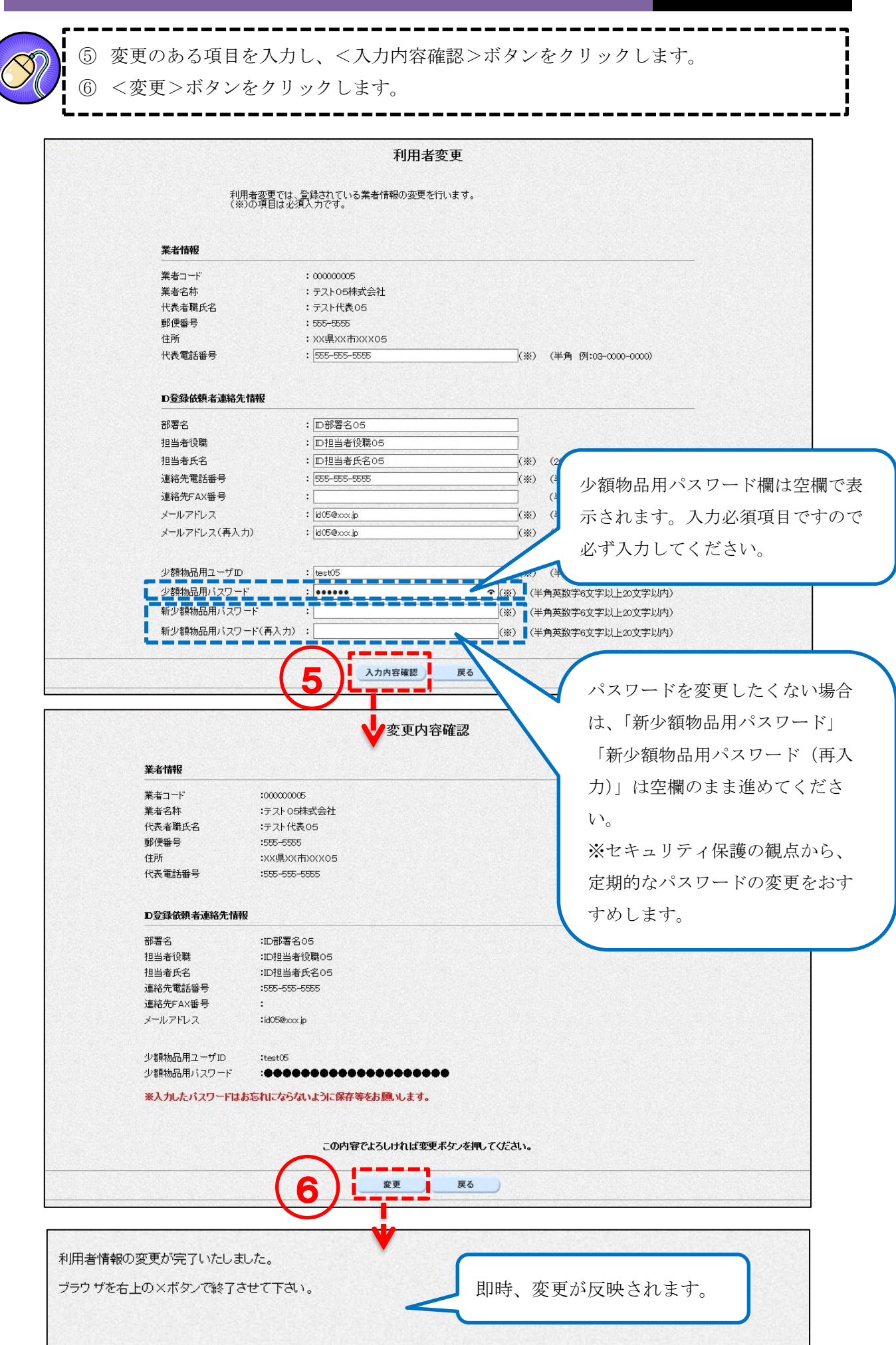

# 5. 動作確認 (ログイン)

パソコンの設定、利用者登録が完了したら、電子入札システムにログインができるかご確認ください。

# 5-1 IC カードによるログイン

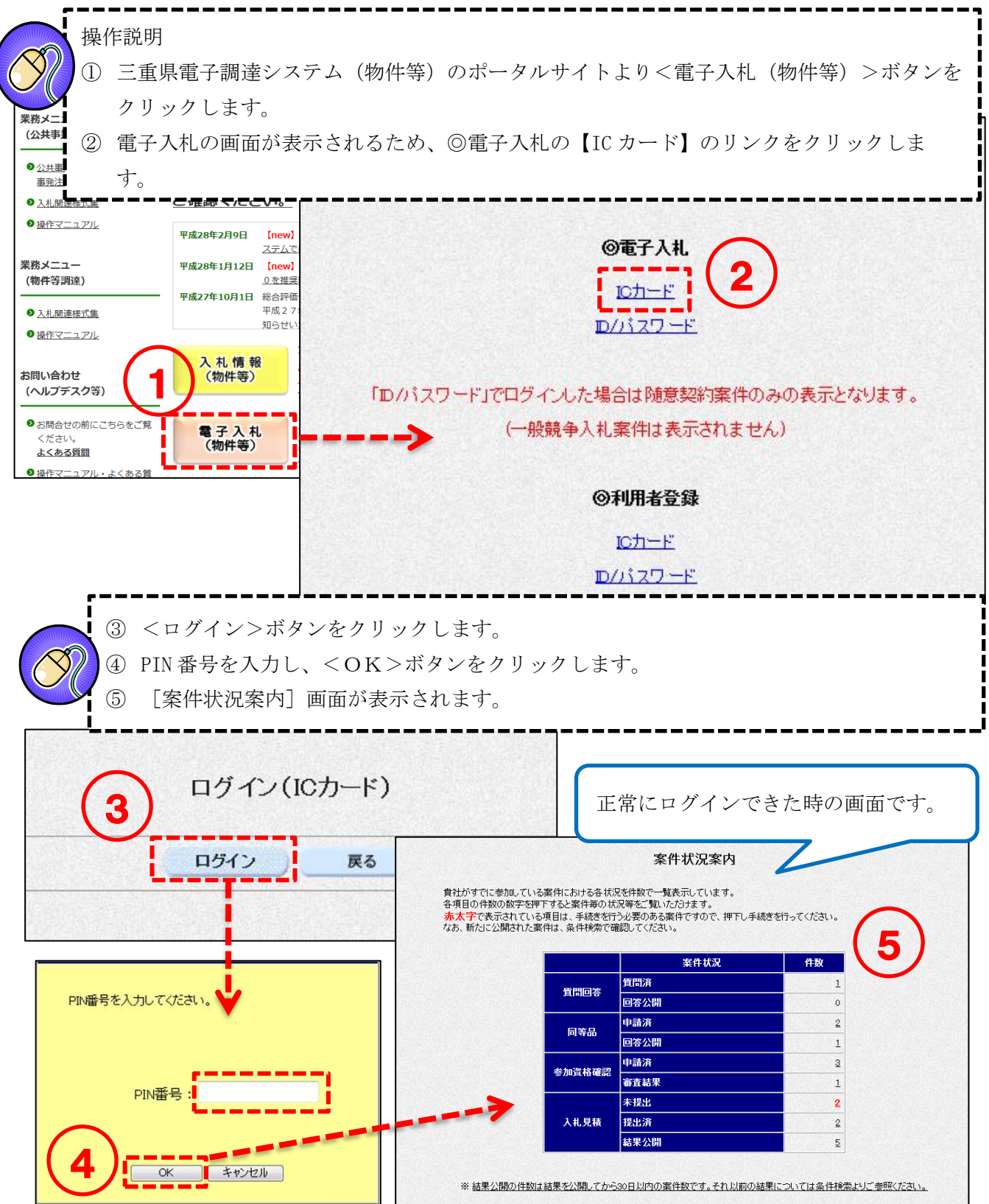

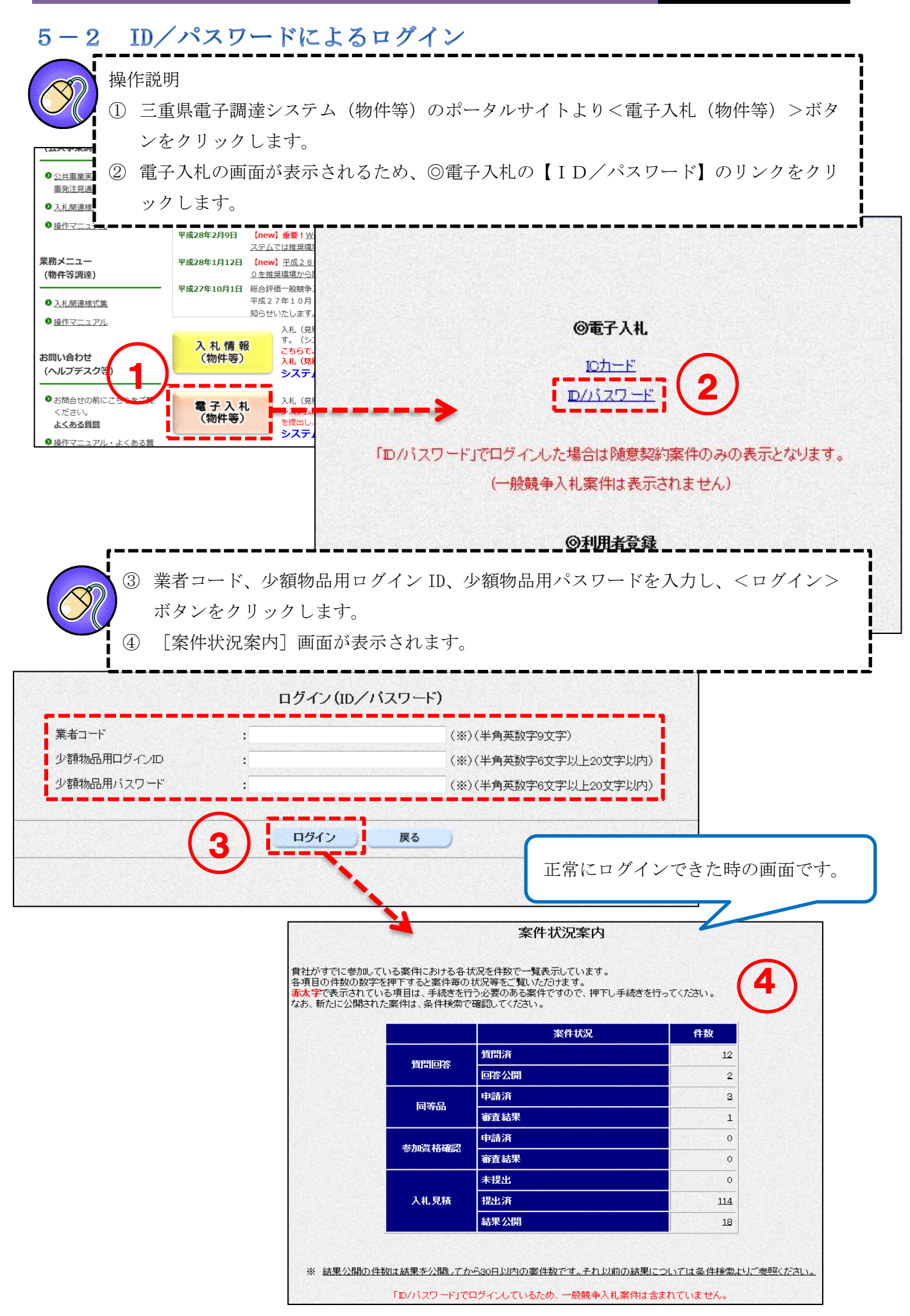